# BECKHOFF New Automation Technology

# Documentation | EN TwinSAFE User

Tool to modify the user administration of a TwinSAFE Logic

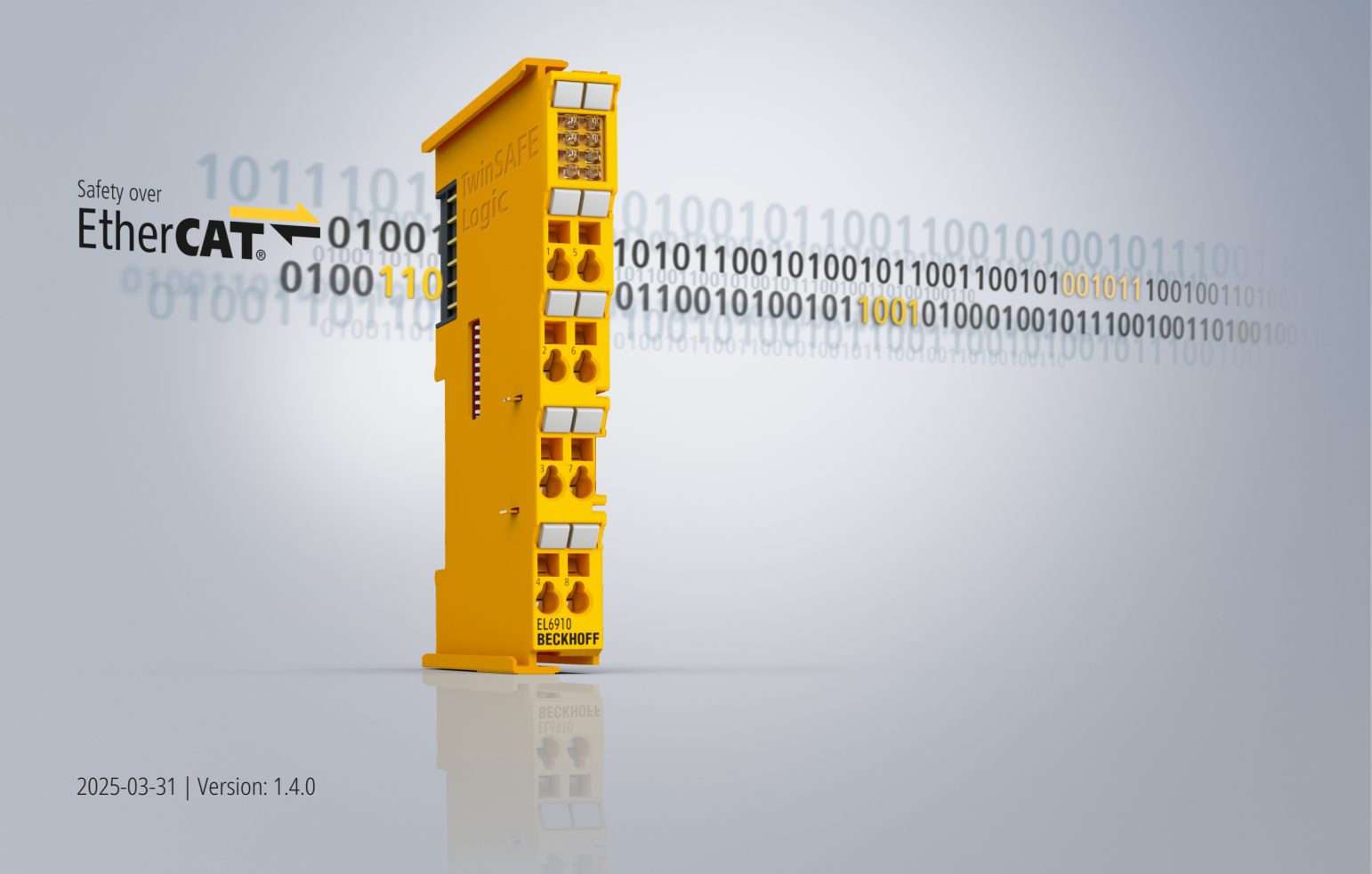

## Table of contents

| 1 | Note  | Notes on the documentation                            |     |  |
|---|-------|-------------------------------------------------------|-----|--|
|   | 1.1   | Disclaimer                                            | . 5 |  |
|   |       | 1.1.1 Trademarks                                      | . 5 |  |
|   |       | 1.1.2 Limitation of liability                         | . 5 |  |
|   |       | 1.1.3 Copyright                                       | . 5 |  |
|   |       | 1.1.4 Third-party trademarks                          | . 5 |  |
|   | 1.2   | Version numbers of the documentation                  | . 6 |  |
|   | 1.3   | References                                            | . 7 |  |
|   | 1.4   | Staff qualification                                   | . 7 |  |
|   | 1.5   | Safety and instruction                                | . 8 |  |
|   | 1.6   | Support and Service                                   | . 9 |  |
|   | 1.7   | Notes on information security                         | 10  |  |
| 2 | For y | /our safety                                           | 11  |  |
|   | 2.1   | Duty of care                                          | 11  |  |
|   | 2.2   | General safety instructions                           | 11  |  |
| 3 | Syst  | em description                                        | 12  |  |
|   | 3.1   | General                                               | 12  |  |
|   | 3.2   | System limits                                         | 12  |  |
|   | 3.3   | Overview                                              | 12  |  |
| 4 | Prod  | luct description                                      | 13  |  |
|   | 4.1   | Intended use                                          | 13  |  |
|   | 4.2   | System requirements                                   | 13  |  |
|   |       | 4.2.1 Operating System                                | 13  |  |
|   |       | 4.2.2 Target system                                   | 14  |  |
|   |       | 4.2.3 Communication with the TwinSAFE Logic component | 15  |  |
|   | 4.3   | Functioning                                           | 16  |  |
|   |       | 4.3.1 Communication                                   | 16  |  |
|   |       | 4.3.2 Authentication                                  | 16  |  |
|   |       | 4.3.3 EtherCAT slave address                          | 16  |  |
|   |       | 4.3.4 Reading the user administration                 | 16  |  |
|   |       | 4.3.5 Add new user                                    | 17  |  |
|   |       | 4.3.6 Delete user                                     | 17  |  |
|   |       | 4.3.7 Change user password                            | 17  |  |
|   |       | 4.3.8 Change user rights                              | 18  |  |
|   | 4.4   | List of all available parameters                      | 18  |  |
|   | 4.5   | Safety parameters                                     | 19  |  |
|   | 4.6   | Error codes                                           | 19  |  |
| 5 | Ethe  | rCAT Mailbox Gateway                                  | 20  |  |
|   | 5.1   | Setting of the EtherCAT Mailbox Gateway               | 21  |  |
|   | 5.2   | Beckhoff Virtual Ethernet Adapter                     | 23  |  |
|   | 5.3   | Adding a route                                        | 24  |  |
| 6 | Арре  | əndix                                                 | 26  |  |
|   | 6.1   | Confirmation                                          | 27  |  |

## BECKHOFF

## **1** Notes on the documentation

## 1.1 Disclaimer

Beckhoff products are subject to continuous further development. We reserve the right to revise the documentation at any time and without notice. No claims for the modification of products that have already been supplied may be made on the basis of the data, diagrams, and descriptions in this documentation.

In this documentation, we define all permissible use cases whose properties and operating conditions we can guarantee. The use cases we define are fully tested and certified. Any other use cases not described in this documentation, require the approval of Beckhoff Automation GmbH & Co KG.

## 1.1.1 Trademarks

Beckhoff<sup>®</sup>, TwinCAT<sup>®</sup>, TwinCAT/BSD<sup>®</sup>, TC/BSD<sup>®</sup>, EtherCAT<sup>®</sup>, EtherCAT G<sup>®</sup>, EtherCAT G10<sup>®</sup>, EtherCAT P<sup>®</sup>, Safety over EtherCAT<sup>®</sup>, TwinSAFE<sup>®</sup>, XFC<sup>®</sup>, XTS<sup>®</sup> and XPlanar<sup>®</sup> are registered and licensed trademarks of Beckhoff Automation GmbH.

The use of other brand names or designations by third parties may lead to an infringement of the rights of the owners of the corresponding designations.

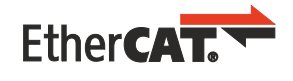

EtherCAT<sup>®</sup> is a registered trademark and patented technology, licensed by Beckhoff Automation GmbH.

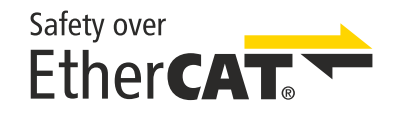

Safety over EtherCAT<sup>®</sup> is a registered trademark and patented technology, licensed by Beckhoff Automation GmbH.

## 1.1.2 Limitation of liability

All components in this product as described in the operating instructions are delivered in a specific configuration of hardware and software, depending on the application regulations. Modifications and changes to the hardware and/or software configuration that go beyond the documented options are prohibited and nullify the liability of Beckhoff Automation GmbH & Co. KG.

### The following is excluded from the liability:

- Failure to observe these operating instructions
- Improper use
- · Use of untrained personnel
- Use of unauthorized spare parts

## 1.1.3 Copyright

© Beckhoff Automation GmbH & Co. KG, Germany.

The distribution and reproduction of this document as well as the use and communication of its contents without express authorization are prohibited.

Offenders will be held liable for the payment of damages. All rights reserved in the event of the grant of a patent, utility model or design.

## 1.1.4 Third-party trademarks

Trademarks of third parties may be used in this documentation. You can find the trademark notices here: <u>https://www.beckhoff.com/trademarks</u>.

## **1.2** Version numbers of the documentation

| Version | Comment                                                                                                    |
|---------|----------------------------------------------------------------------------------------------------|
| 1.4.0   | Editorially revised                                                                                                    |
|         | Cover page updated                                                                                                    |
|         | <ul> <li>Information on TwinSAFE Logic components with long type designations added to the<br/>chapter "Target system"</li> </ul> |
|         | Chapter "Error codes" updated                                                                                                    |
|         | <ul> <li>Note added in chapter "EtherCAT Mailbox Gateway"</li> </ul>                                                              |
| 1.3.0   | Description target system extended                                                                                                |
|         | TwinSAFE User version v7 added                                                                                                    |
| 1.2.0   | Safety parameters updated                                                                                                    |
|         | Confirmation added                                                                                                    |
| 1.1.0   | Note added for login behavior                                                                                                    |
| 1.0.0   | First released version                                                                                                    |
| 0.0.1   | First draft                                                                                                    |

### Currentness

Check whether you are using the current and valid version of this document. The current version can be downloaded from the Beckhoff homepage at <u>http://www.beckhoff.com/twinsafe</u>. In case of doubt, contact <u>Support and Service [ $\triangleright$  9]</u>.

### Origin of the document

This original documentation is written in German. All other languages are derived from the German original.

### **Product features**

The valid product properties are always those specified in the current manual. Further information given on the product pages of the Beckhoff homepage, in emails or in other publications is not authoritative.

## 1.3 References

| No.       | Version    | Title / description                                                                                                    |  |
|-----------|------------|----------------------------------------------------------------------------------------------------|--|
| [1] - [5] | /          | Not used.                                                                                                    |  |
| [6]       | 2006/42/EC | Regulation (EU) 2023/1230 of the European Parliament and of the<br>Council of 14 June 2023 on machinery and repealing Directive<br>2006/42/EC of the European Parliament and of the Council and<br>Council Directive 73/361/EEC |  |
|           |            | This regulation, also known as the Machinery Regulation, defines requirements for placing machinery and machine-like components, such as safety components, on the market.                                                      |  |
| [7]       | 2017       | EN 61511-1:2017                                                                                                    |  |
|           |            | The standard serves as a basic safety standard for functional safety in the process industry and is tailored to its safety-related systems.                                                                                     |  |

## 1.4 Staff qualification

These operating instructions are intended exclusively for trained specialists in control technology and automation with the relevant knowledge.

The trained specialist personnel must ensure that the applications and use of the described product meet all safety requirements. This includes all applicable and valid laws, regulations, provisions and standards.

### **Trained specialists**

Trained specialists have extensive technical knowledge from studies, apprenticeships or technical training. Understanding of control technology and automation is available. Trained specialists can:

- Independently identify, avoid and eliminate sources of hazard.
- Apply relevant standards and directives.
- Implement specifications from accident prevention regulations.
- Evaluate, prepare and set up the workplaces.
- Evaluate, optimize and execute work independently.

## **1.5** Safety and instruction

Read the contents that refer to the activities you have to perform with the product. Always read the chapter For your safety in the operating instructions.

Observe the warnings in the chapters so that you can handle and work with the product as intended and safely.

### **Explanation of symbols**

Various symbols are used for a clear arrangement:

- 1. The numbering indicates an action that should be taken.
- The bullet point indicates an enumeration.
- [...] The square brackets indicate cross-references to other text passages in the document.
- [1] The number in square brackets indicates the numbering of a referenced document.

The signal words used in the documentation are classified below.

### Signal words

### Warning of personal injuries

### ▲ DANGER

Hazard with high risk of death or serious injury.

Hazard with medium risk of death or serious injury.

There is a low-risk hazard that could result in medium or minor injury.

### Warning of damage to property or environment

NOTICE

### Notes

The environment, equipment, or data may be damaged.

### Information on handling the product

i

This information includes, for example: Recommendations for action, assistance or further information on the product.

## **1.6 Support and Service**

Beckhoff and their partners around the world offer comprehensive support and service, making available fast and competent assistance with all questions related to Beckhoff products and system solutions.

#### Download finder

Our <u>download finder</u> contains all the files that we offer you for downloading. You will find application reports, technical documentation, technical drawings, configuration files and much more.

The downloads are available in various formats.

#### Beckhoff's branch offices and representatives

Please contact your Beckhoff branch office or representative for <u>local support and service</u> on Beckhoff products!

The addresses of Beckhoff's branch offices and representatives round the world can be found on our internet page: <u>www.beckhoff.com</u>

You will also find further documentation for Beckhoff components there.

#### Beckhoff Support

Support offers you comprehensive technical assistance, helping you not only with the application of individual Beckhoff products, but also with other, wide-ranging services:

- support
- design, programming and commissioning of complex automation systems
- · and extensive training program for Beckhoff system components

Hotline:+49 5246 963-157e-mail:support@beckhoff.com

#### **Beckhoff Service**

The Beckhoff Service Center supports you in all matters of after-sales service:

- · on-site service
- repair service
- · spare parts service
- hotline service

| Hotline: | +49 5246 963-460     |
|----------|----------------------|
| e-mail:  | service@beckhoff.com |

#### **Beckhoff Headquarters**

Beckhoff Automation GmbH & Co. KG

Huelshorstweg 20 33415 Verl Germany

| Phone:  | +49 5246 963-0    |
|---------|-------------------|
| e-mail: | info@beckhoff.com |
| web:    | www.beckhoff.com  |

## **1.7** Notes on information security

The products of Beckhoff Automation GmbH & Co. KG (Beckhoff), insofar as they can be accessed online, are equipped with security functions that support the secure operation of plants, systems, machines and networks. Despite the security functions, the creation, implementation and constant updating of a holistic security concept for the operation are necessary to protect the respective plant, system, machine and networks against cyber threats. The products sold by Beckhoff are only part of the overall security concept. The customer is responsible for preventing unauthorized access by third parties to its equipment, systems, machines and networks. The latter should be connected to the corporate network or the Internet only if appropriate protective measures have been set up.

In addition, the recommendations from Beckhoff regarding appropriate protective measures should be observed. Further information regarding information security and industrial security can be found in our <u>https://www.beckhoff.com/secguide</u>.

Beckhoff products and solutions undergo continuous further development. This also applies to security functions. In light of this continuous further development, Beckhoff expressly recommends that the products are kept up to date at all times and that updates are installed for the products once they have been made available. Using outdated or unsupported product versions can increase the risk of cyber threats.

To stay informed about information security for Beckhoff products, subscribe to the RSS feed at <u>https://www.beckhoff.com/secinfo</u>.

## 2 For your safety

Read this chapter containing general safety information. In addition, always observe the safety instructions and warnings in these operating instructions for your own safety, the safety of other persons and the safety of the product.

When working with control and automation products, many dangers can result from careless or incorrect use. Work particularly thoroughly, not under time pressure and responsibly towards other people.

## 2.1 Duty of care

The operator must comply with all the requirements and notes specified in these operating instructions in order to fulfill his duty of care. This includes in particular that you

- · read the entire documentation of the TwinSAFE component
- comply with the provisions defined in the chapter Limitation of liability [▶ 5].
- only operate the TwinSAFE component when it is in perfect working order.
- provide the operating instructions in a legible condition and complete at the place of use of the TwinSAFE component.

## 2.2 General safety instructions

#### Intended use

Any use of the TwinSAFE components that goes beyond the intended use described is not permitted.

#### Use in machines according to the Machinery Regulation and EN 61511

Only use the TwinSAFE component in machines that comply with the Machinery Directive and the EN 61511 standard for the process industry. This will ensure safe operation.

Refer to the documents [6] and [7] under <u>References [) 7]</u>.

### Authentication

Ensure that only authorized people can create or adjust the user administration.

#### Project stop when creating or changing a user

When a user is created or changed, a login is performed on the TwinSAFE Logic component. Please note that the execution of the current Safety project on the TwinSAFE Logic is stopped during these logins.

## 3 System description

## 3.1 General

The TwinSAFE User tool is a software for creating, changing and deleting a user on a TwinSAFE Logic component independently of the development environment. You can also read and manage user rights and define user passwords.

A list of the supported TwinSAFE Logic components can be found in the chapter Target system [ 14].

## 3.2 System limits

The software TwinSAFE User is delivered as an executable program library and is available for the operating systems Windows and Linux. This library can be integrated into applications. The various functions of the program library are controlled via appropriate command line options.

## 3.3 Overview

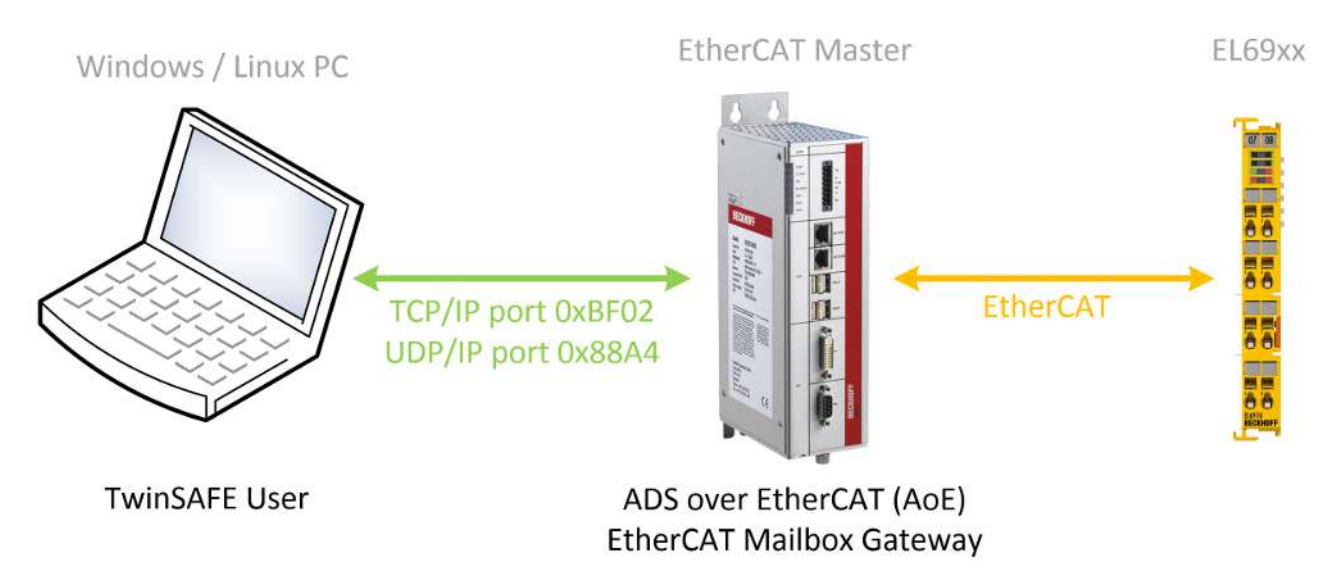

Fig. 1: TwinSAFE User Overview

## 4 **Product description**

## 4.1 Intended use

The TwinSAFE user is a program library for the user administration of TwinSAFE Logic components.

Operate the TwinSAFE User exclusively for the intended activities defined in this documentation, taking into account the prescribed values

### 

### Improper use

Any use which exceeds the permissible written values or which does not observe other specifications from these operating instructions or other documents of the overall documentation is considered to be not in accordance with the intended use and is therefore prohibited.

This applies in particular to the use cases defined by Beckhoff Automation, which have been fully tested and certified and whose properties and operating conditions can be guaranteed. Use cases beyond this are regarded as inappropriate and require the approval of Beckhoff Automation.

Improper use will result in loss of safety and invalidation of certifications and approval.

## 4.2 System requirements

## 4.2.1 Operating System

To run the TwinSAFE User, the following system requirements must be met depending on the operating system.

## 4.2.1.1 Windows

No additional components are required for the operating system Windows 7 (32 bit).

The following table lists the different versions of the TwinSAFE User and the associated SHA checksums.

| File name         | Operating system | Version | SHA Checksum                                                                    |
|-------------------|------------------|---------|---------------------------------------------------------------------------------|
| TwinSAFE_User.exe | Win32            | v5      | SHA256:<br>8438b34b49e9149ba8ef0c6e06d3eb7b9820ecd9cc<br>a57ceb3893a6e8bbd90eda |
|                   |                  | v7      | SHA256:<br>157942661273d1005cf89b41d2908b51b835d9543f<br>0d3e7a75a2baa7fcb12f9d |

## 4.2.1.2 Linux

No additional components are required for the operating system Ubuntu 16.04.

The following table lists the different versions of the TwinSAFE User and the associated SHA checksums.

| Filename               | Operating system | Version | SHA Checksum                                                                    |
|------------------------|------------------|---------|---------------------------------------------------------------------------------|
| TwinSAFE_User.bin      | Linux x86 64-Bit | v5      | SHA256:<br>6365b18031705581519aef65e50c4af2a50a7987cc<br>3a97d5fbd8278036a5dc76 |
|                        |                  | v7      | SHA256:<br>493977c42d42fb2bb482657c1b2b0af16cb26fb450f<br>4e2db42a60df0b8dd4493 |
| TwinSAFE_User-i386.bin | Linux x86 32-Bit | v5      | SHA256:<br>d5a9d7971611f39107430862741280e1389ed22b32<br>d34a1c118887237170b731 |
|                        |                  | v7      | SHA256:<br>5866d701d12a7ab500a922f8b42c1210cde023bb06<br>67e6ba6fd30579ab4a1222 |

## 4.2.2 Target system

The following table lists the supported TwinSAFE Logic components:

| Product designation | SW version                                                                                                    |
|---------------------|----------------------------------------------------------------------------------------------------|
| EL6900              | 05 or newer (production as of week 02/2014)                                                                                                    |
|                     | The argument of the newmode command line parameter is always specified here with 0x7C, as extended rights management is not available in the EL6900. This value corresponds to the user rights on the EL6900. |
| EL6910              | 01 or newer                                                                                                    |
| EK1960              | 01 or newer                                                                                                    |
| EL1918              | 01 or newer                                                                                                    |
| EL2911              | 01 or newer                                                                                                    |
| EP1957-0022         | 01 or newer                                                                                                    |
| EJ6910              | 01 or newer                                                                                                    |
| EJ1914              | 01 or newer                                                                                                    |
| EJ1918              | 01 or newer                                                                                                    |
| EJ2914              | 01 or newer                                                                                                    |
| EJ2918              | 01 or newer                                                                                                    |
| EJ1957              | 01 or newer                                                                                                    |

The components listed in the table above are directly supported in the current version of the TwinSAFE User.

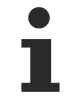

### Implementation of new TwinSAFE Logic components

If a new TwinSAFE Logic component is available that is not directly supported in the current version of the TwinSAFE User, it can be implemented using an additional configuration file.

To implement a new logic component, create an additional file "custom\_terminals.csv" in the directory of the TwinSAFE User execution file. You can then fill these in the following syntax so that new components can be supported (lines 1 and 2 are fixed).

For TwinSAFE Logic components with long type designations, only use the first 15 characters of the designation in the csv file.

Using the example of a new logic component ELxxxx, which is based on the TwinSAFE Logic EL6910, the file must be extended as shown in line 5.

### File: custom\_terminals.csv

```
1
class;type
EL6910;EL6910
EL6910;EP1957-0022
EL6910;ELxxxx
```

Furthermore, you will always find an updated version of this configuration file on the Beckhoff website when new components are introduced without direct support from the TwinSAFE User.

## 4.2.3 Communication with the TwinSAFE Logic component

The software TwinSAFE User supports the following protocols for modifying the user administration on a TwinSAFE Logic component.

- ADS over EtherCAT (AoE)
- EtherCAT Mailbox Gateway

For successful communication with the TwinSAFE Logic component, the TwinSAFE User must be able to establish a connection with the EtherCAT master existing in the system. The following system requirements must be fulfilled for this:

## 4.2.3.1 ADS over EtherCAT (AoE)

Configure the EtherCAT master to accept AoE connections (according to ETG.1020) on port 0xBF02 (TCP/IP).

## 4.2.3.2 EtherCAT Mailbox Gateway

Configure the EtherCAT master to accept packets from the EtherCAT Mailbox Gateway (according to ETG.8200) on port 0x88A4 (UDP/IP).

For further information about the configuration of the EtherCAT Mailbox Gateway refer to chapter EtherCAT Mailbox Gateway.

## 4.3 Functioning

The tool TwinSAFE User is used to create, delete or modify a user on a TwinSAFE Logic component independently from the TwinCAT development environment.

The necessary data packets are transferred to the corresponding component via the existing EtherCAT master in the system. The functions of the TwinSAFE User are controlled via command line parameters.

## 4.3.1 Communication

The following parameters must be used to control communication.

| Command line parameters     | Description                                                                                                    |
|-----------------------------|----------------------------------------------------------------------------------------------------|
| gw <ipv4 address=""></ipv4> | Specification of the IPv4 address of the EtherCAT<br>mailbox gateway or, in AoE mode, the IPv4 address<br>of the EtherCAT master. As of version v5, the<br>EtherCAT master can also be addressed via the host<br>name in AoE mode. |
| ams <netid></netid>         | Specification of the AmsNetID, if ADS over EtherCAT (AoE) is to be used.                                                                                                    |
| localams <netid></netid>    | ifams is used the local AMSNetID can be specified.<br>If the parameter is not used, the AmsNetID is formed<br>from its own IP address + ".1.1".                                                                                    |

## 4.3.2 Authentication

The following parameters must be used to authenticate a user on the TwinSAFE Logic.

| Command line parameters    | Description                                                                   |
|----------------------------|-------------------------------------------------------------------------------|
| user <user name=""></user> | Name of the user with the appropriate rights to perform the desired function. |
| pass <password></password> | Password of the user.                                                         |

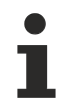

### User management

Each TwinSAFE Logic component has its own user administration. Only users registered in the TwinSAFE Logic component can perform certain functions.

## 4.3.3 EtherCAT slave address

In order to be able to uniquely identify the TwinSAFE Logic component, the EtherCAT slave address must be specified.

| Command line parameters                                                  | Description                                                                  |
|--------------------------------------------------------------------------|------------------------------------------------------------------------------|
| slave <ethercat address="" ethercat="" of="" slave="" the=""></ethercat> | Specification of the EtherCAT slave address of the TwinSAFE Logic component. |

## 4.3.4 Reading the user administration

The *list* command can be used to read out the user management currently available on the TwinSAFE Logic component. For this, the command line parameters --gw/--ams and --slave must be specified together with -- list.

| Command line parameters | Description                                      |
|-------------------------|--------------------------------------------------|
| list <*.csv file>       | Retrieving the list of all users existing on the |
|                         | TwinSAFE Logic                                   |

## BECKHOFF

### Example

C:\>TwinSAFE\_User.exe --gw 192.168.1.253 --slave 1001 --list output.csv

### Structure of the csv format

The first line contains the version number of the used csv format and the second line the headings separated by a semicolon. In the next lines follows the respective user ID and the user separated by semicolons.

```
1
id;username
1;Administrator
2;JohnDoe
```

## 4.3.5 Add new user

A new user is added, in addition to the parameters described above, the --newuser, --newpass and -- newmode parameters are specified.

| Command line parameters           | Description                                                                                           |
|-----------------------------------|----------------------------------------------------------------------------------------------------|
| newuser <user name=""></user>     | Username of the new user                                                                              |
| newpass <user password=""></user> | Password of the new user                                                                              |
| newmode <user rights=""></user>   | User rights of the new user (given as 32-bit value in hexadecimal representation e.g. 0x0000007C) see |
|                                   | also List of all available parameters [▶ 18]                                                          |

### Example

C:\>TwinSAFE\_User.exe --gw 192.168.1.253 --user Administrator --pass TwinSAFE --slave 1001 --newuser JohnDoe --newpass TwinCAT --newmode 0x7C

## 4.3.6 Delete user

A new user is deleted, in which only the --newuser parameter is specified in addition to the parameters described above.

| Command line parameters       | Description                        |
|-------------------------------|------------------------------------|
| newuser <user name=""></user> | Username of the user to be deleted |
| newpass <>                    | must not be specified              |
| newmode <>                    | must not be specified              |

### Example

```
C:\>TwinSAFE_User.exe --gw 192.168.1.253 --user Administrator --pass TwinSAFE --slave 1001 --newuser JohnDoe
```

## 4.3.7 Change user password

A user password is changed in which the parameters --newuser and --newpass are specified in addition to the parameters described above.

| Command line parameters           | Description              |
|-----------------------------------|--------------------------|
| newuser <user name=""></user>     | Username of the user     |
| newpass <user password=""></user> | New password of the user |
| newmode <>                        | must not be specified    |

### Example

C:\>TwinSAFE\_User.exe --gw 192.168.1.253 --user Administrator --pass TwinSAFE --slave 1001 --newuser JohnDoe --newpass TwinSAFE

## 4.3.8 Change user rights

The user rights are changed by specifying the --newuser and --newmode parameters in addition to the parameters described above.

| Command line parameters         | Description                                                                                                    |
|---------------------------------|----------------------------------------------------------------------------------------------------|
| newuser <user name=""></user>   | Username of the user                                                                                                    |
| newpass <>                      | must not be specified                                                                                                    |
| newmode <user rights=""></user> | New rights of the user (given as 32-bit value in hexadecimal representation e.g. 0x0000007C) see also List of all available parameters [▶_18] |

### Example

C:\>TwinSAFE\_User.exe --gw 192.168.1.253 --user Administrator --pass TwinSAFE --slave 1001 --newuser JohnDoe --newmode 0x78

## 4.4 List of all available parameters

| Command line parameters                                                  | Description                                                                                                    |
|--------------------------------------------------------------------------|----------------------------------------------------------------------------------------------------|
| help                                                                     | Displays the help screen                                                                                                    |
| gw <ipv4 address=""></ipv4>                                              | Specification of the IPv4 address of the EtherCAT mailbox gateway or, in AoE mode, the IPv4 address of the EtherCAT master                  |
| ams <netid></netid>                                                      | Specification of the AmsNetID, if ADS over EtherCAT (AoE) is to be used.                                                                    |
| localams <local ams="" id="" net=""></local>                             | When usingams, the local AMSNetID can be specified here. If the parameter is not used, the AmsNetID is formed from own IP address + ".1.1". |
| user <user name=""></user>                                               | Name of the user. Typically, this is the <i>Administrator</i> user.                                                                         |
| pass <password></password>                                               | Password of the administrator.                                                                                                    |
| slave <ethercat address="" ethercat="" of="" slave="" the=""></ethercat> | Specification of the EtherCAT slave address of the TwinSAFE Logic component.                                                                |
| list <file name=""></file>                                               | Together with the command parameters gw and slave:                                                                                          |
|                                                                          | Saves the user management list as a CSV list in the specified file.                                                                         |
| newuser <user name=""></user>                                            | User name of the user to be created or changed.                                                                                             |
| newpass <user password=""></user>                                        | Password of the user to be created or changed.                                                                                              |
| newmode <user rights=""></user>                                          | User rights (specified as 32-bit value in hex representation, e.g. 0x0000007C - see following table)                                        |

### Arguments of the --newmode command

The following table contains information about the individual user rights and their bit offset within the 32-bit value used together with the --newmode command.

| Bit offset | User right                                 |
|------------|--------------------------------------------|
| 0          | reserved (0)                               |
| 1          | Creating or changing a user                |
| 2          | Changing the user password                 |
| 3          | Download the TwinSAFE Logic program        |
| 4          | Download the TwinSAFE Logic mapping data   |
| 5          | Download the TwinSAFE Logic parameter data |
| 6          | Download the TwinSAFE Logic info data      |
| 8-15       | reserved (0)                               |
| 16         | Customizing TwinSAFE groups                |
| 17-31      | reserved (0)                               |

## EL6900

With the EL6900, the argument of the command line parameter --newmode must always be specified with 0x7C. This corresponds to the user rights of an EL6900 user.

## 4.5 Safety parameters

The tool TwinSAFE User is not safety relevant. It is classified as "T1" according to IEC 61508-3 / IEC 61131-6 as it does not generate outputs that directly or indirectly contribute to the executable code (including data) of the safety related system.

## 4.6 Error codes

The following error codes apply to the TwinSAFE User:

| Error code                    | Return<br>value | Meaning                                  | Possible causes                                                                                             |
|-------------------------------|-----------------|------------------------------------------|----------------------------------------------------------------------------------------------------|
| ERR_NONE                      | (0)             | No error.                                | <ul> <li>The action has been carried<br/>out successfully.</li> </ul>                                       |
| ERR_INVALID_PARAMETER         | (1)             | Invalid call parameter.                  | <ul> <li>The command line parameter<br/>was incorrect.</li> </ul>                                           |
| ERR_CORRUPT_FILE              | (2)             | The file does not exist or is corrupted. | <ul> <li>The project file is corrupted or<br/>the specified path is invalid.</li> </ul>                     |
| ERR_AUTHENTICATION_<br>FAILED | (3)             | The login has failed.                    | <ul> <li>The specified user name or<br/>password is invalid on the<br/>TwinSAFE Logic component.</li> </ul> |
| ERR_SLAVE_NOT_FOUND           | (4)             | Unknown EtherCAT slave.                  | <ul> <li>No slave could be found for the<br/>specified EtherCAT address.</li> </ul>                         |
| ERR_CORRUPT_<br>COMMUNICATION | (5)             | Error during the data transmission.      | The communication connection<br>was disconnected or timeout.                                                |

## 5 EtherCAT Mailbox Gateway

The EtherCAT Mailbox Gateway is required for access to TwinSAFE Logic components if ADS cannot be used for communication.

NOTICE

### Avoid parallel access

Do not access the CoE data and the TwinSAFE User in parallel when using the Mailbox Gateway. The data may interfere with each other and errors may occur in the data transmission. The command is canceled.

Check the result and resend the command if necessary.

The following description shows examples of the settings you have to make to be able to communicate via the EtherCAT Mailbox Gateway.

For larger EtherCAT networks, it may be necessary to increase the number of permitted connections for the EtherCAT Mailbox Gateway in order to avoid communication problems or timeout messages.

The configuration for using the EtherCAT Mailbox Gateway consists of a TwinSAFE User PC, on which the TwinSAFE User is installed, and a TwinCAT PC, which serves as a gateway for forwarding the requests from the TwinSAFE User PC to the EtherCAT network and to the TwinSAFE Logic components.

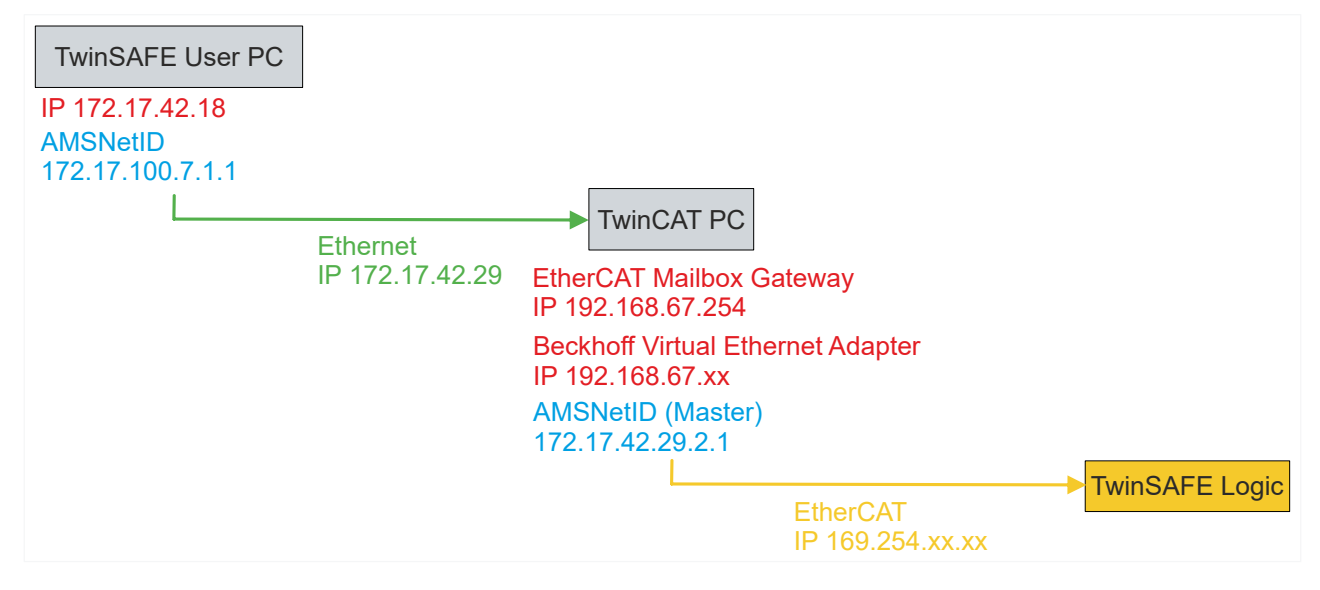

Fig. 2: EtherCAT Mailbox Gateway

## 5.1 Setting of the EtherCAT Mailbox Gateway

The EtherCAT Mailbox Gateway is activated via the advanced settings of the EtherCAT master. These can be found when selecting the EtherCAT master in the TwinCAT tree structure under the "EtherCAT" tab.

The settings for the EtherCAT Mailbox Gateway are summarized under the entry "EoE Support". Proceed as follows:

- 1. Enable "Virtual Ethernet Switch"
- 2. Enable "Connect to TCP/IP Stack"
- 3. Enable "IP Enable Router"
- 4. Enable "EtherCAT Mailbox Gateway"
- 5. Select IP address that is outside the previous networks
- 6. Restart TwinCAT PC

| E State Machine                                                                           | EoE Support                                                                                                    |                                                                                                    |           |
|-------------------------------------------------------------------------------------------|----------------------------------------------------------------------------------------------------|----------------------------------------------------------------------------------------------------|-----------|
| Cyclic Frames<br>Distributed Clock<br>EoE Support<br>Redundancy<br>Emergency<br>Diagnosis | Virtual Ethernet Switch<br>Enable<br>Max Ports: 2<br>Max Frames: 120<br>Max MAC Ids: 100<br>EtherCAT Mailbox Gateway<br>EtherCAT Mailbox Gateway<br>EtherCAT Mailbox Gateway | Windows Network         Connect to TCP/IP Stack         Windows IP Routing         IP Enable Router         Changes require system reboot!         Virtual MAC:       02 01 05 60 00 00 |           |
| < >                                                                                       | Connections: 16                                                                                                    | OK                                                                                                    | Abbrechen |

Fig. 3: EoE Support

| NOTICE                                                                                                    |
|----------------------------------------------------------------------------------------------------|
| Increase the number of connections                                                                                                    |
| For larger EtherCAT networks, it may be necessary to increase the number of permitted connections for the EtherCAT Mailbox Gateway in order to avoid communication problems or timeout messages. |
| You can set the number of connections using the box marked in the following figure.                                                                                                    |
| EtherCAT Mailbox Gateway<br>Enable 192.168.67.254<br>Connections: 16                                                                                                    |

Fig. 4: EtherCAT Mailbox Gateway Connections

Check the correctness of the settings with the ping command locally on the TwinCAT computer. In this sample, the command is as follows:

ping 192.168.67.254

## **BECKHOFF**

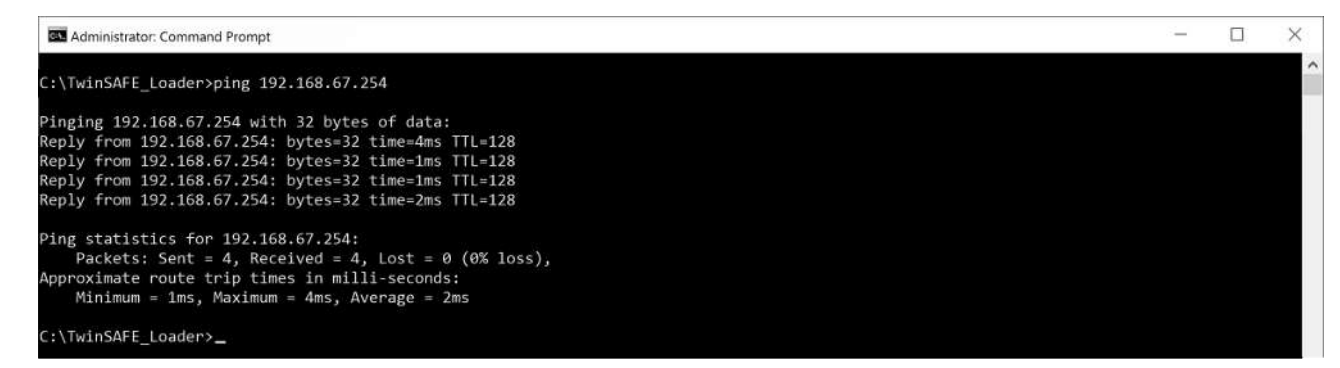

Fig. 5: Command "ping 192.168.67.254"

#### **Beckhoff Virtual Ethernet Adapter** 5.2

If the "ping" command has not yet returned a positive result, it is possible that configuration of the Beckhoff Virtual Ethernet Adapter is required first.

Proceed as follows:

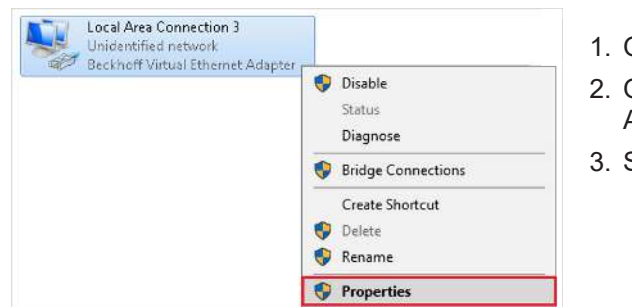

- 1. Open network settings
- 2. Open context menu of the Beckhoff Virtual Ehternet Adapter
- 3. Select "Properties"

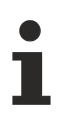

### **Virtual Ethernet Adapter**

If there is no Virtual Ethernet Adapter in the system, you have the possibility to add an EoE device under TwinCAT, such as EL6601. Under the extended EtherCAT settings of this device you activate the Virtual Ethernet Port via EoE.

| Internet Protocol Version 4 (TCP/IPv4) Properties                                                                                                    | 4. Select "Internet Protocol Version 4 (TCP/IPv4)"                                                                                                    |  |
|----------------------------------------------------------------------------------------------------|----------------------------------------------------------------------------------------------------|--|
| General                                                                                                    |                                                                                                    |  |
| You can get IP settings assigned automatically if your network supports<br>this capability. Otherwise, you need to ask your network administrator<br>for the appropriate IP settings.<br>Obtain an IP address automatically<br>• Use the following IP address:<br>IP address:<br>IP address:<br>Subnet mask:<br>255 . 255 . 0<br>Defut anterpret | <ul> <li>5. Open "Properties"</li> <li>In the properties of this network adapter you set a fixed IP address that is within the network range of the EtherCAT Mailbox Gateway.</li> <li>In the figure, the IP address 192.168.67.13 with the subnemask 255.255.255.0 is set as an example.</li> </ul> |  |
| Default gateway:          Obtain DNS server address automatically            • Use the following DNS server addresses:         Preferred DNS server:            Alternate DNS server:            Validate settings upon exit                                                                                                    |                                                                                                    |  |
| OK Cancel                                                                                                    |                                                                                                    |  |

ping 192.168.67.254

6. Execute the ping command locally on the TwinCAT computer

Use the "ping" command to check whether the settings you made earlier are correct.

## 5.3 Adding a route

After all settings have been made on the TwinCAT PC and the local execution of the "ping" command has been successful, add an IP route on the TwinSAFE User PC.

Adding the route is done using the "route add" command in the command line of a Windows command prompt.

Proceed as follows:

| Command Prompt<br>Desktop app | G Run as administrator | 1. Start Windows command prompt as administrator |
|-------------------------------|------------------------|--------------------------------------------------|
| Settings                      | D Open file location   |                                                  |
| Manage app execution alias    | -⇔ Pin to Start        |                                                  |
| Replace Command Prompt        | -⇔ Pin to taskbar      |                                                  |

#### 2. Add route using the following command

| route add 192.168.67.0 mask 255.255.255.0 172.17.42.29                        |   |   |
|-------------------------------------------------------------------------------|---|---|
| Administrator: Command Prompt                                                 | - | × |
| C:\WINDOWS\system32>route add 192.168.67.0 mask 255.255.0 172.17.42.29<br>OK! |   | ^ |
| C:\WINDOWS\system32>                                                          |   |   |

### Fig. 6: Command "route add"

If the route creation was successful, the command returns an "OK!".

You can call up the current routes using the command "route print 192.168.\*".

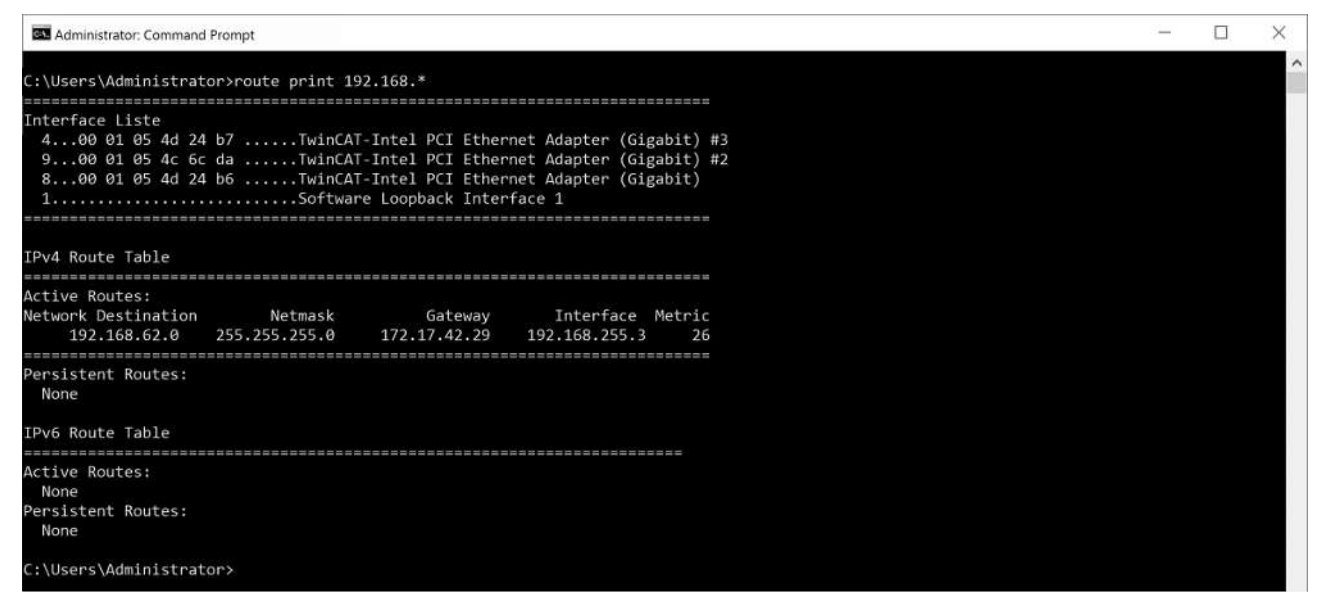

### Fig. 7: Output of the "route print" command

To check whether the route was added successfully, send a ping command on the TwinSAFE User PC to the IP address of the EtherCAT Mailbox Gateway.

ping 192.168.67.254

| Administrator: Command Prompt                                                                                                    | - | $\times$ |
|----------------------------------------------------------------------------------------------------|---|----------|
| C:\TwinSAFE_Loader>ping 192.168.67.254                                                                                                    |   |          |
| Pinging 192.168.67.254 with 32 bytes of data:<br>Reply from 192.168.67.254: bytes=32 time=4ms TTL=128<br>Reply from 192.168.67.254: bytes=32 time=1ms TTL=128<br>Reply from 192.168.67.254: bytes=32 time=1ms TTL=128<br>Reply from 192.168.67.254: bytes=32 time=2ms TTL=128 |   |          |
| Ping statistics for 192.168.67.254:<br>Packets: Sent = 4, Received = 4, Lost = 0 (0% loss),<br>Approximate route trip times in milli-seconds:<br>Minimum = 1ms, Maximum = 4ms, Average = 2ms                                                                                  |   |          |
| C:\TwinSAFE_Loader>_                                                                                                    |   |          |

Fig. 8: Command "ping 192.168.67.254"

A positive response from the ping command is a prerequisite for using the Mailbox Gateway in the TwinSAFE User.

## BECKHOFF

## 6 Appendix

#### Confirmation 6.1

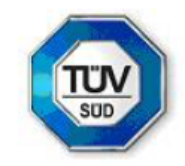

## KONFORMITÄTSBESTÄTIGUNG LETTER OF CONFIRMATION

## TwinSAFE User

Hersteller: Manufacturer:

Beckhoff Automation GmbH & Co. KG

Hülshorstweg 20 D-33415 Verl

Prüf- und Zertifizierungsstelle: Test- and certification body:

> TÜV SÜD RAIL GmbH **Rail Automation** Barthstraße 16 D-80339 München

#### 1. Allgemein / General

TwinSAFE User ist ein PC-basiertes Tool, um einen Benutzer auf einer TwinSAFE Logik-Komponente unabhängig von der Entwicklungsumgebung TwinCAT anzulegen, zu löschen oder zu verändern. Die dafür nötigen Datenpakete werden über den im System vorhandenen EtherCAT-Master an die entsprechende Komponente übertragen. Die Funktionen des TwinSAFE User werden über Kommandozeilenparameter gesteuert.

TwinSAFE User is a PC-based tool to create, edit or delete a user on a TwinSAFE logic component independent from the development environment TwinCAT. The required data packages are transferred to the relevant components over the EtherCAT master, which is available in the system. The functionalities of TwinSAFE User are controlled by command line parameters.

#### Version / Version

- TwinSAFE User Version v7:
- Linux x86 64-Bit (TwinSAFE User.bin):
- SHA256: 493977c42d42fb2bb482657c1b2b0af16cb26fb450f4e2db42a60df0b8dd4493 Linux x86 32-Bit (TwinSAFE\_User-i386.bin):
- SHA256: 5866d701d12a7ab500a922f8b42c1210cde023bb0667e6ba6fd30579ab4a1222 Win32 (TwinSAFE user.exe): SHA256: 157942661273d1005cf89b41d2908b51b835d9543f0d3e7a75a2baa7fcb12f9d

#### 2. Prüfgrundlagen / Test bases

- EN 61508-1; 2010
- EN 61508-3: 2010 (Offline-Softwarewerkzeug Klasse T1 / software off-line support tool class T1)

#### 3. Zusammenfassung / Summary

Gegen den Einsatz des Tools TwinSAFE User der Fa. Beckhoff Automation GmbH & Co. KG sprechen von Seiten TÜV SÜD Rail GmbH, Rail Automation, keine sicherheitstechnischen Bedenken.

TÜV SÜD Rail GmbH, Rail Automation, has no doubts as to the safety-related issues of the use of the tool TwinSAFE User.

TÜV SÜD Rail GmbH July 19th, 2019

Digital unterschrieben J& M von Guido Neumann Datum: 2019.07.19 10:57:09 +02'00'

F. Seika

Digital unterschrieben von Franz Seika Datum: 2019.07.19 09:18:30 +02'00'

G. Neumann

Dieser Bericht wurde auf Grundlage einer TÜV-internen technischen Beurteilung erstellt. Dieser enthält das Ergebnis einer einmaligen Untersuchung an dem zur Prüfung vorgelegten Erzeugnis.

This Report was create on basis of a TÜV internal Review Report. It includes the result of a previous examination of the product submitted for examination

# Table of figures

| TwinSAFE User Overview               | 12                                                                                                    |
|--------------------------------------|----------------------------------------------------------------------------------------------------|
| EtherCAT Mailbox Gateway             | 20                                                                                                    |
| EoE Support                          | 21                                                                                                    |
| EtherCAT Mailbox Gateway Connections | 21                                                                                                    |
| Command "ping 192.168.67.254"        | 22                                                                                                    |
| Command "route add"                  | 24                                                                                                    |
| Output of the "route print" command  | 24                                                                                                    |
| Command "ping 192.168.67.254"        | 25                                                                                                    |
|                                      | TwinSAFE User Overview<br>EtherCAT Mailbox Gateway<br>EoE Support<br>EtherCAT Mailbox Gateway Connections<br>Command "ping 192.168.67.254"<br>Output of the "route print" command<br>Command "ping 192.168.67.254" |

#### **Trademark statements**

Beckhoff<sup>®</sup>, TwinCAT<sup>®</sup>, TwinCAT/BSD<sup>®</sup>, TC/BSD<sup>®</sup>, EtherCAT<sup>®</sup>, EtherCAT G<sup>®</sup>, EtherCAT G10<sup>®</sup>, EtherCAT P<sup>®</sup>, Safety over EtherCAT<sup>®</sup>, TwinSAFE<sup>®</sup>, XFC<sup>®</sup>, XTS<sup>®</sup> and XPlanar<sup>®</sup> are registered trademarks of and licensed by Beckhoff Automation GmbH.

#### Third-party trademark statements

The registered trademark Linux<sup>®</sup> is used pursuant to a sublicense from the Linux Foundation, the exclusive licensee of Linus Torvalds, owner of the mark on a worldwide basis.

Microsoft, Microsoft Azure, Microsoft Edge, PowerShell, Visual Studio, Windows and Xbox are trademarks of the Microsoft group of companies.

More Information: www.beckhoff.com/twinsafe/

Beckhoff Automation GmbH & Co. KG Hülshorstweg 20 33415 Verl Germany Phone: +49 5246 9630 info@beckhoff.com www.beckhoff.com

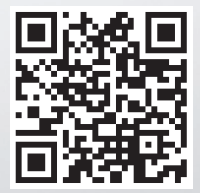